## 問題

ねっとさーば Cloud クライアントツール2で、ログイン ID、認証コードを入れてから [接続確認] ボタンを押すと接続失敗と表示されます。

## 対象製品

・ねっとさーば Cloud クライアントツール 2

## 回答

オプション画面下の接続エラー詳細をご確認下さい。

| 利用者登録 イン  | ンターネ | シット設定                              |   |
|-----------|------|------------------------------------|---|
| ※製品起動時は先う | ずアカウ | ント1の認証を行います。失敗した場合、アカウント2の認証を行います。 |   |
| アカウント1    |      |                                    |   |
| ログインID:   |      | ABCDEG123                          |   |
| 認証コ-      | - ľ: | •••••                              |   |
|           |      | 接続確認 接続失敗(code:SAT5) □ 認証コードを表示する  |   |
|           |      | 11                                 |   |
| - アカウント2  |      |                                    |   |
| 001.      | 210: |                                    |   |
| 認証コー      | -ド:  |                                    |   |
|           |      | 接続確認 □ 認証コードを表示する                  |   |
| 接続エラー詳細   | : □! | ブインIDまたは認証コードに誤りがあります。             | ~ |
|           |      |                                    | ~ |
|           |      |                                    |   |

- 1. 「ログイン ID または認証コードに誤りがあります。」と出た場合
  - 入力したログイン ID 及び認証コードに誤りがないかご確認下さい。
  - 入力したログイン ID 及び認証コードの前後にスペースやタブが含まれていないか、ご確認下さい。

個人利用目的以外の利用、無断転載、複製を禁じます。 当社著作権について (<u>https://www.kts.co.jp/msg/cpyrighty.html</u>) Copyright (C) KAWADA TECHNOSYSYTEM CO.LTD. All Rights Reserved.

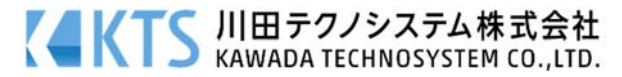

- 2. 「リモート名を解決できませんでした。」と出た場合
  - クライアントツールのバージョンが最新バージョンでない場合、最新バージョンをインストール してからプロキシの設定を変更して下さい。※下図参照

| ■ 図:ノロキジ設定について                                                                                                    |                           |  |  |  |  |
|----------------------------------------------------------------------------------------------------|---------------------------|--|--|--|--|
|                                                                                                    |                           |  |  |  |  |
| オプション                                                                                                    |                           |  |  |  |  |
|                                                                                                    | インターネット設定」タブが表示           |  |  |  |  |
| 利用者登録 インターネット設定                                                                                                    | されない場合は、クライアントツー          |  |  |  |  |
| プロキシの設定                                                                                                    | ル 2 のバージョンアップを行って下<br>さい。 |  |  |  |  |
| ○ プロキシを使わない                                                                                                    |                           |  |  |  |  |
| ● プロキシ設定を自動的に検出する                                                                                                    |                           |  |  |  |  |
| ○ プロキシを手動で設定する                                                                                                    |                           |  |  |  |  |
| アドレス:                                                                                                    | ポート:                      |  |  |  |  |
|                                                                                                    |                           |  |  |  |  |
| 使用認証                                                                                                    |                           |  |  |  |  |
| ドメイン:                                                                                                    |                           |  |  |  |  |
| ユーザー:                                                                                                    |                           |  |  |  |  |
| 初期値は「プロキシ設定を自動的に検出する」に設定してい<br>ます。<br>自動検出で接続成功しない場合、次の様に設定を変更後、<br>[プロキシ設定を保存する]ボタンを押してから、再度 接<br>続確認を実施して下さい。<br>・プロキシを使用していない場合<br>→「プロキシを使わない」にチェックを付けて下さい。<br>・プロキシを使用している場合<br>→「プロキシを手動で設定する」にチェックを付けて、<br>設定内容を入力して下さい。 |                           |  |  |  |  |

 上記以外のエラーが表示された場合 お手数ですがサポートセンターまでお問い合わせください。
 メールでお問合せ頂く場合は、エラー内容の画面キャプチャーを添付下さい。

個人利用目的以外の利用、無断転載、複製を禁じます。 当社著作権について (<u>https://www.kts.co.jp/msg/cpyrighty.html</u>) Copyright (C) KAWADA TECHNOSYSYTEM CO.LTD. All Rights Reserved.

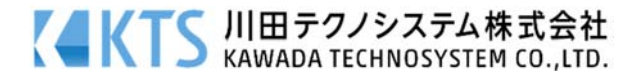